# 网上国网 APP 电网检修信息查询指引

## 一、引导页

安装完成后,运行程序,首先显示引导页,展示网上国网 APP 业务介绍,客户可滑动切换启动页查阅, 滑至最后一页时,点击"立即体验"进入 APP 首页。

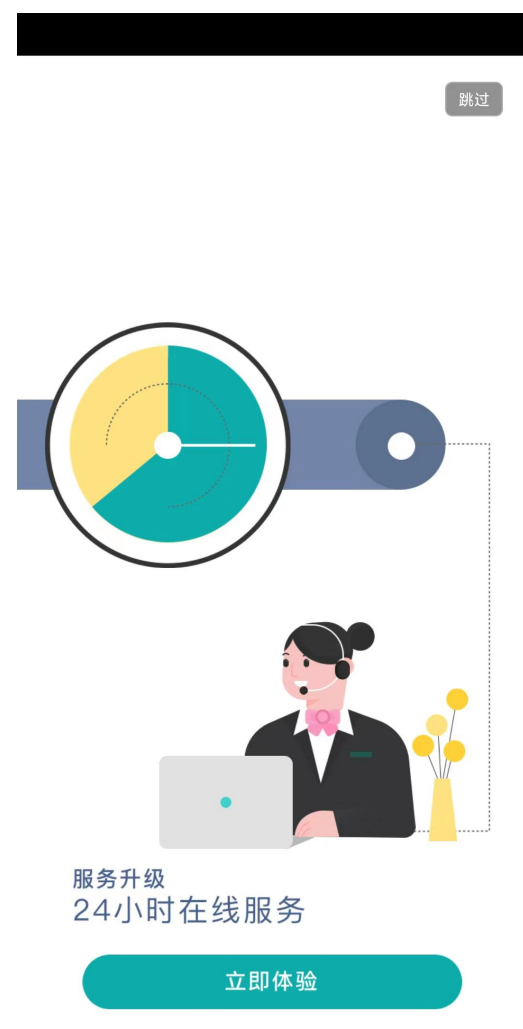

二、注册

用户注册是指客户通过网上国网 APP,输入手机号、登录密码、确认密码等个人信息,实现用户档案创 建过程。

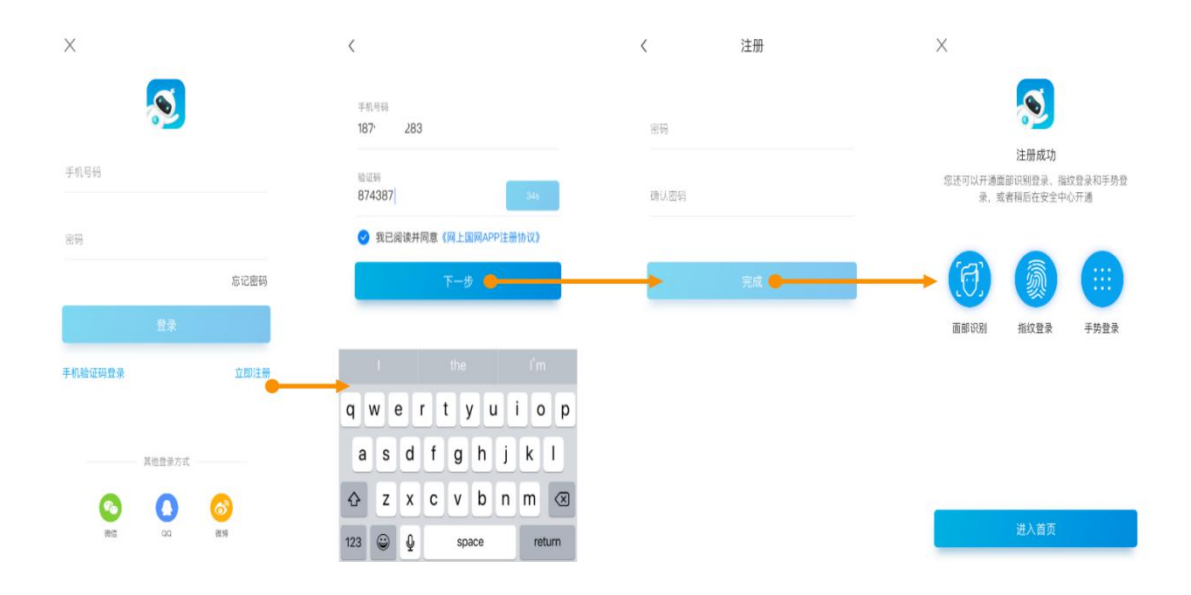

### 三、登录

登录是指客户通过网上国网 APP,选择多种登录方式,实现进入系统的过程。登录成功之后,用户就可以 合法地使用该账号具有的各项能力。

- 入口一: 首页(住宅)→登录
- 入口二: 我的→注册/登录
- 入口三: 未登录状态下需登录使用的菜单功能项→登录

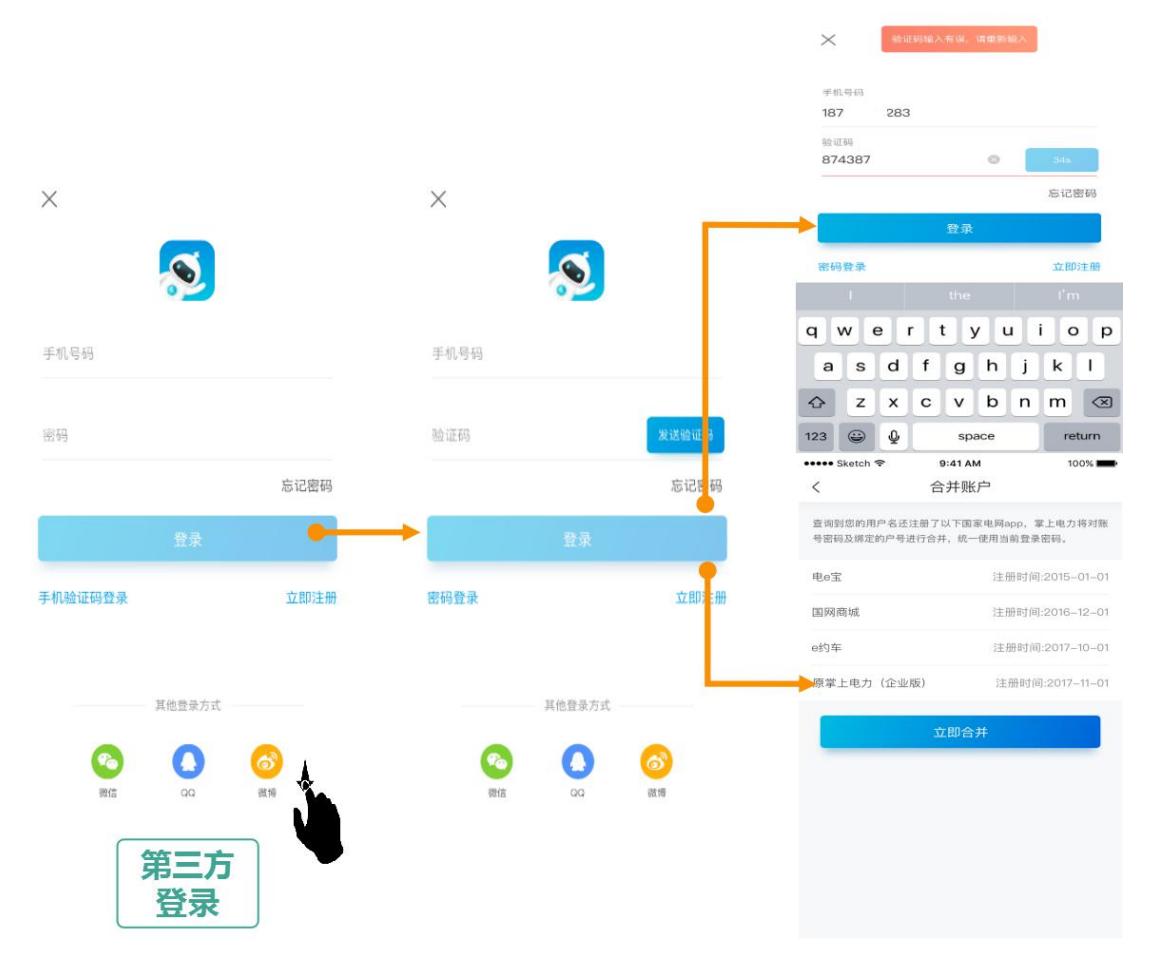

若客户同时设置了多种登录方式,则登录顺序为面部识别登录-指纹登录-手势登录-用户名登录(含第三

方)。

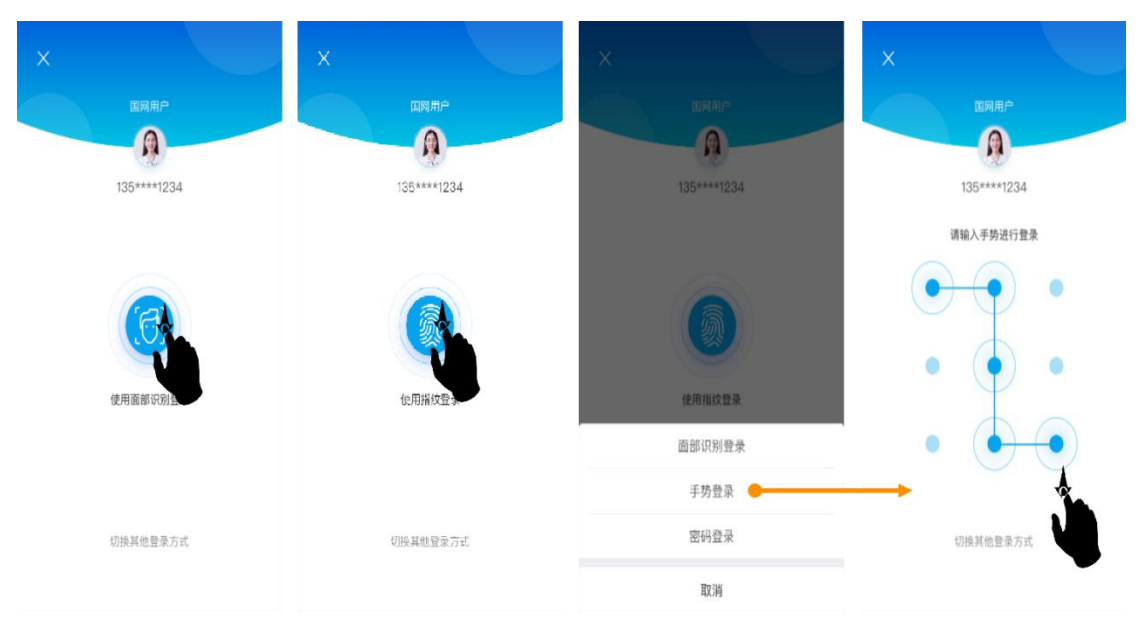

### 四、户号绑定

1.手动绑定

手动绑定支持输入地区和户号进行户号查询,也支持条形码扫描,同时支持填入户名和地址进行模糊 查询,查询到的户号都保存在待绑定列表中。若查询出来的户号已被户主认证,则需要经过户主同意或更 名过户才能绑定。

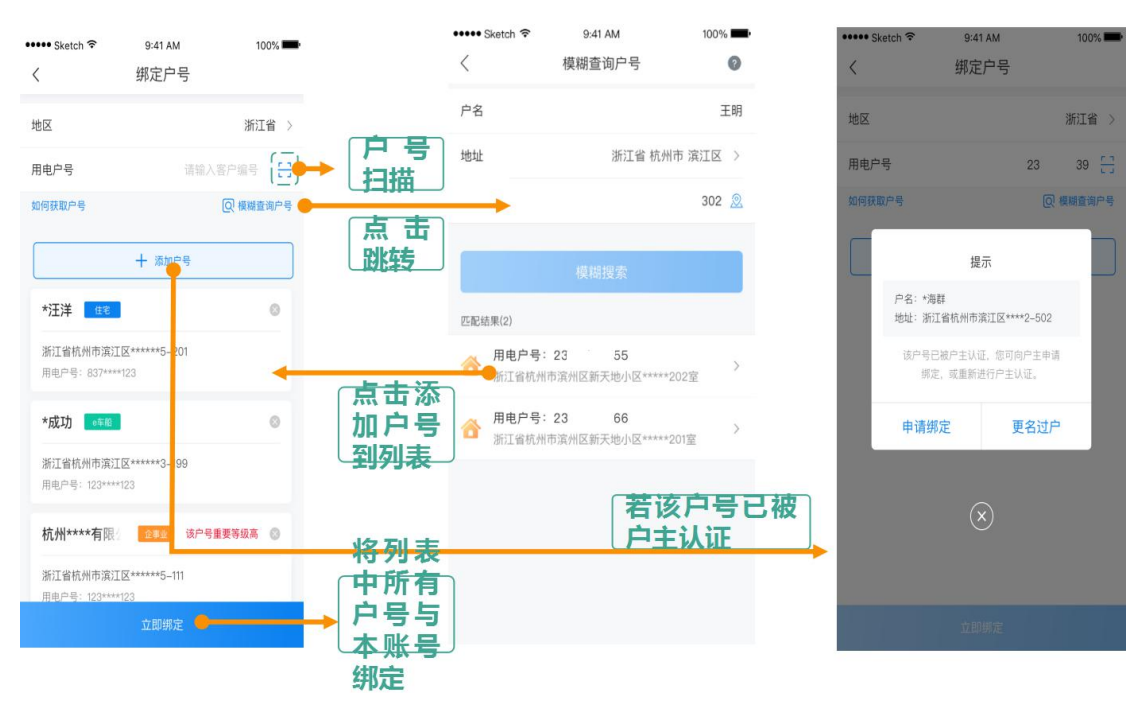

# 五、电网检修信息查询

通过拓展现有电网检修公告,优化电网检修公告查询功能,展示电网检修类型、范围、停送电时间等

信息。客户进入电网检修公告界面,系统默认查询客户绑定户号所在地区当前及未来的电网检修情况(当 用户绑定多个户号,可以切换用电户号进行查询)。同时,客户也可通过选择地区(省、市、县),时间 (近两天、近一周、近半个月、近两个月),输入关键字(系统自动保留历史查询记录)等方式进行电网 检修公告查询。

#### 1. 功能位置

首页→更多(查询)→电网检修信息

#### 2. 操作介绍

客户进入"电网检修公告查询"功能,如果没有绑定户号,则显示提示用户绑定户号和添加用电户号。 如下图所示。

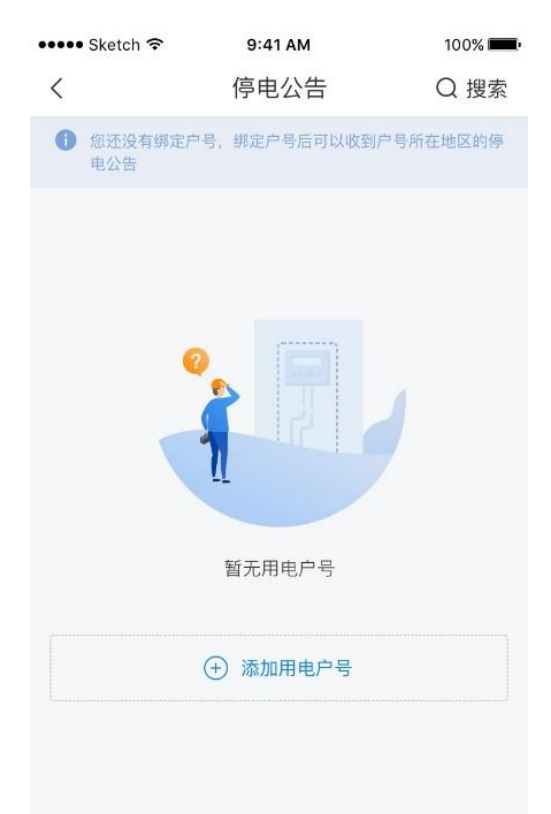

默认查询出绑定户号所在地区的电网检修公告信息,有电网检修信息的,离电网检修日期越近的越往前排列。如下图所示。

| 🚥 Sketch 穼                       | 9:41 AM                   | 100% 💻 |
|----------------------------------|---------------------------|--------|
| <                                | 停电公告                      | Q 搜索   |
| 杭州乐华****                         | 有限公司                      |        |
| 用电户号: 837                        | ***943                    |        |
| 浙江省杭州市滨                          | 江区*****3-202              |        |
| 浙江省杭州市滨江                         | 区云厦南苑一带                   |        |
| • 2018-08-02 (                   | 08:55:21 计划停电时            | 间 >    |
| • 2018-08-03 (                   | 08:55:21 预计送电时            | 间      |
| 杭州乐华****                         | 有限公司                      |        |
| 用电户号: 274                        | ****422                   |        |
| 浙江省杭州市滨                          | 江区*****大厦823              |        |
| 浙江省杭州市滨江                         | 区紫薇花园一带                   |        |
| <ul> <li>2018–08–13 0</li> </ul> | 8:55:21 计划停电时             | 间 >    |
| <ul> <li>2018–08–13 0</li> </ul> | 8:55:21 预计送电时             | 间      |
|                                  |                           |        |
| 浙江省杭州市滨江                         | 区紫薇花园一带                   |        |
| 浙江省杭州市滨江<br>• 2018-08-24(        | 区紫薇花园一带<br>08:55:21 计划停电时 | 间  >   |

点击右上角的搜索按钮,跳转到搜索页面,也可以根据地区、关键字搜索电网检修公告信息,也可根据时间进行筛选,如下图所示。

| 🚥 Sketch 穼                                            | 9:41 AM                          | 100% <b></b> • | ••••• Sketch 穼                                        | 9:41 AM                      | 100% 💻                |
|-------------------------------------------------------|----------------------------------|----------------|-------------------------------------------------------|------------------------------|-----------------------|
| <                                                     | 搜索                               |                | <                                                     | 搜索                           |                       |
| 滨江区 ~ Q 1                                             | 青输入关键字搜索                         | 筛选             | 滨江区 ~ Q ii                                            | 青输入关键字搜索                     | 筛选                    |
| 浙江省杭州市滨洋                                              | 工区云厦南苑一带                         |                | 浙江省杭州市滨泛                                              | I区云厦南苑一Ħ                     | 最近2天                  |
| <ul><li>2018-04-14 08</li><li>2018-04-15 08</li></ul> | 3:55:21 计划停电时间<br>3:55:21 预计送电时间 | >              | <ul><li>2018-04-14 08</li><li>2018-04-15 08</li></ul> | :55:21 计划停电时<br>:55:21 预计送电时 | 最近7天                  |
| 浙江省杭州市滨江区云厦南苑一带云厦南苑一带<br>紫薇田园都市一带                     |                                  | 苑一带            | 浙江省杭州市滨》<br>紫薇田园都市一带                                  | 工区云厦南苑一幕<br>蒂                | 最近半个月                 |
| <ul><li>2018-04-14 08</li><li>2018-04-15 08</li></ul> | 3:55:21 计划停电时间<br>3:55:21 预计送电时间 | >              | <ul><li>2018-04-14 08</li><li>2018-04-15 08</li></ul> | :55:21 计划停电时<br>:55:21 预计送电时 | 最近2个月<br><sup>时</sup> |
| 浙江省杭州市滨》<br>紫薇田园都市 / 氵                                | エ区云厦南苑一带云厦南<br>江晖路 / 春播路一帯       | 苑一带            |                                                       |                              |                       |

>

2018-04-14 08:55:21 计划停电时间
2018-04-15 08:55:21 预计送电时间

#### 点击搜索框左边的地址下拉菜单,可选择要查询的地区,如下图所示。

| ●●●● Sketch 🗢 9:41 | 100% <b>•</b> ••• | ••••• Sketch 穼 | 9:41 AM | 100% 📖 |
|--------------------|-------------------|----------------|---------|--------|
| Q 输入城市名或拼音搜索       | 取消                | Q 输入城市名或拼音搜索   |         | 取消     |
| 历史记录<br>杭州市 台州市    | 丽水市               | 杭州市<br>        |         |        |
| 丽水市                |                   | 上城区            |         |        |
| 台州市                |                   | 下城区            |         |        |
| 舟山市                |                   | 江干区            |         |        |
| 宁波市                |                   | 西湖区            |         |        |
| 杭州市                |                   | 滨江区            |         |        |
| 温州市                |                   | 萧山区            |         |        |
| 嘉兴市                |                   | 余杭区            |         |        |
| 湖州市                |                   | 富阳区            |         |        |
| 绍兴市                |                   | 临安区            |         |        |
| 金华市                |                   | 桐庐县            |         |        |

点击某一条电网检修信息公告,跳转到电网检修公告信息详情页面,如下图所示。

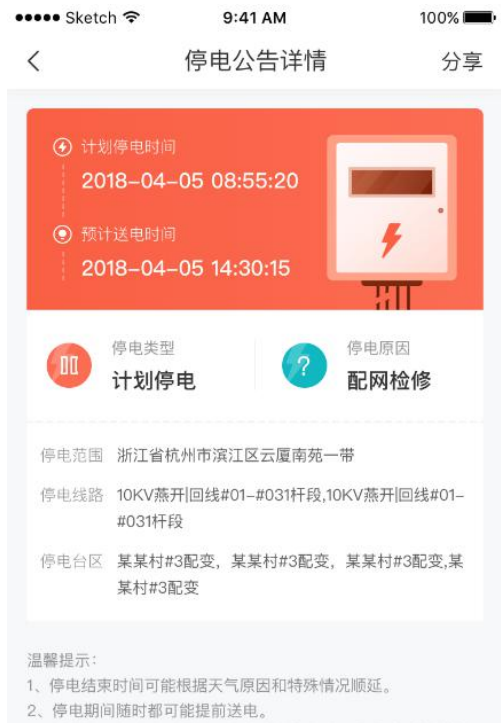

- 3、感谢您一直以来对我们工作的支持与帮助,我们对停电给您生
- 产、生活带来的不便深表歉意,请给予理解和支持。

在电网检修公告信息详情页面点击右上角的"分享"按钮,可分享到微信、朋友圈等,如下图所示。

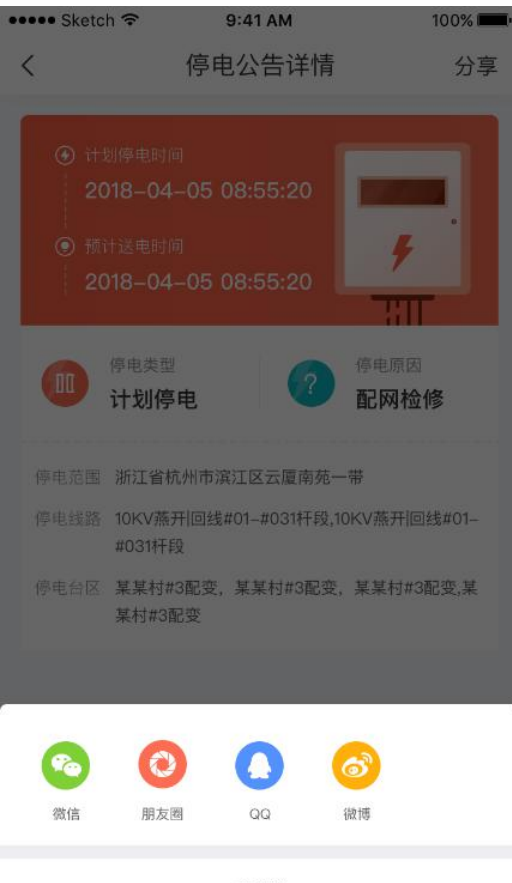

取消

请您对我们的服务进行监督,您在业务办理过程中如有疑问,或 者对我们的服务有建议或意见,请及时登录"网上国网"手机 App 或 拔打国家电网有限公司 95598 供电服务热线进行咨询,我们将竭诚为 您服务。若您的诉求未得到及时响应,或者对我们的服务不满意,您 可致电国家能源局 12398 能源监管热线进行反映。

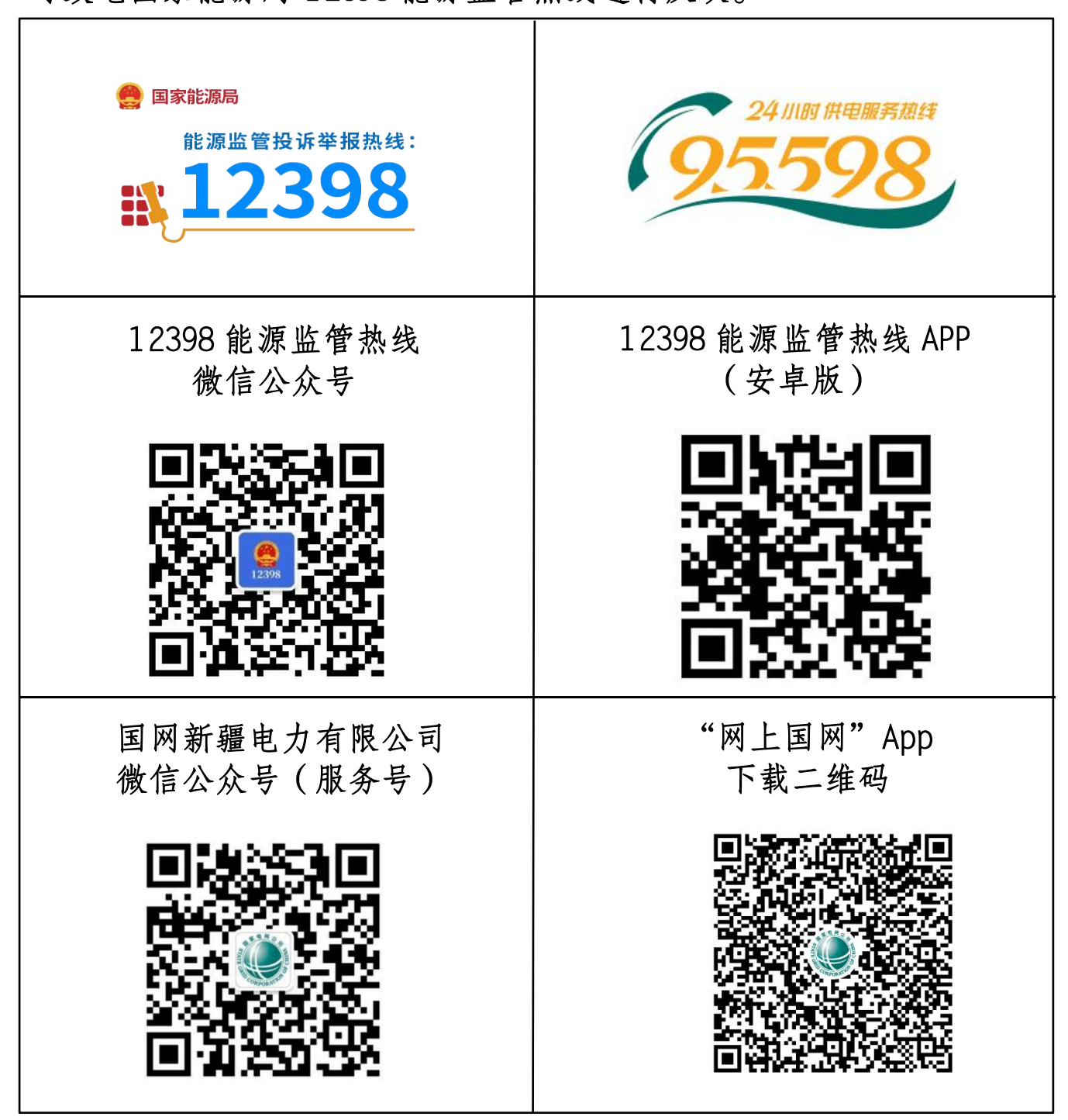